# **SAMSUNG** Pay

## на носимых устройствах

## Инструкция пользователя

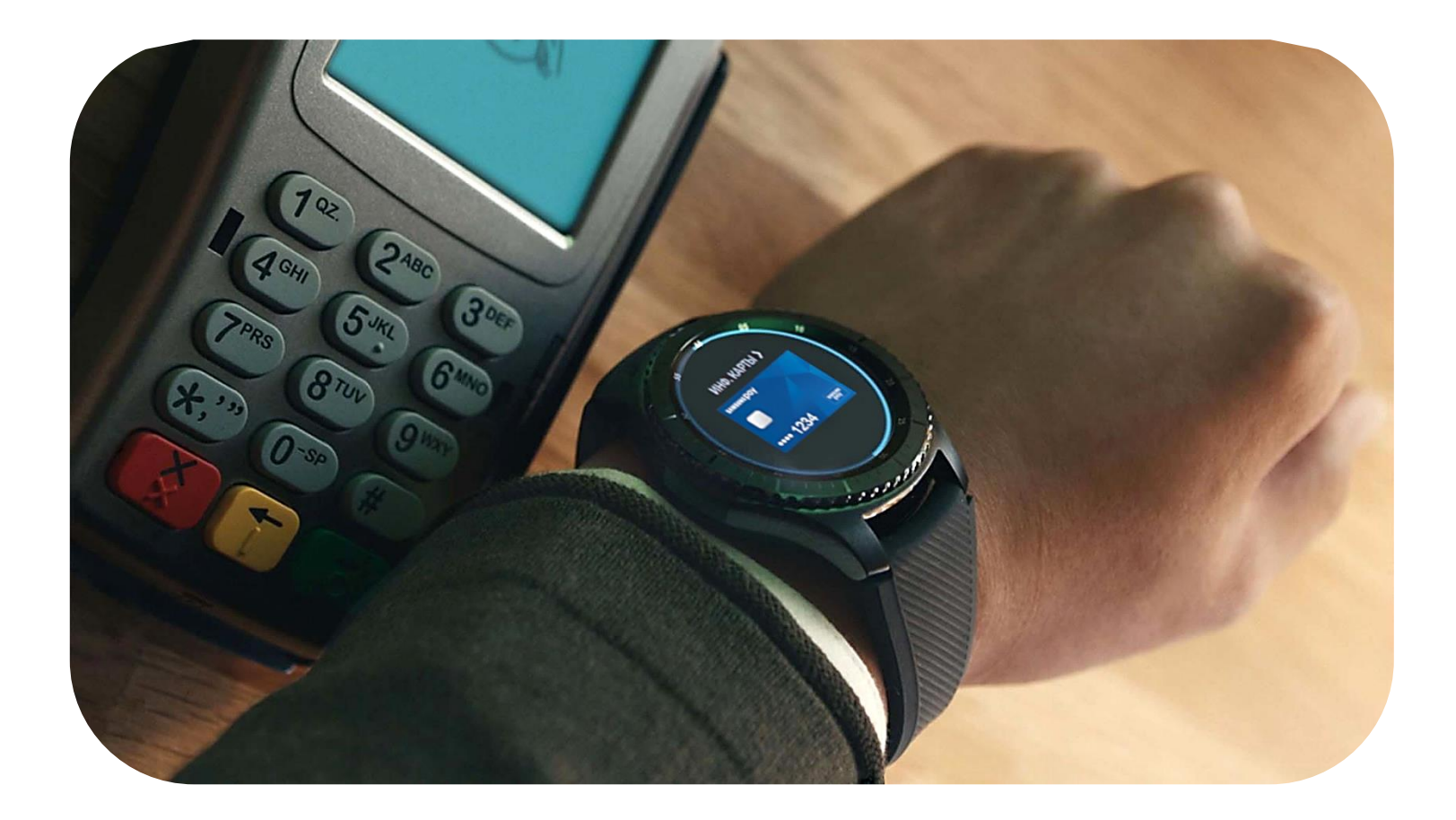

| Меры предосторожности                                                                                                    | 2                       |
|----------------------------------------------------------------------------------------------------|-------------------------|
| Совместимые устройства                                                                                                    | 3                       |
| Настройка устройств                                                                                                    | 4                       |
| настройка Samsung Pay на носимом устройстве                                                                                                    | 6                       |
| Как добавить карту в Samsung Pay на носимом устройстве                                                                                                    | 7                       |
| Дополнительно                                                                                                    | 9                       |
| Оплата с Samsung Pay на носимом устройстве                                                                                                    | 10                      |
| Частройка устройств<br>Настройка Samsung Pay на носимом устройстве<br>Как добавить карту в Samsung Pay на носимом устройстве<br>Дополнительно<br>Оплата с Samsung Pay на носимом устройстве | .4<br>6<br>7<br>9<br>10 |

Подробнее о Samsung Pay и совместимых устройствах: <u>https://www.samsung.com/ru/apps/mobile/samsungpay</u>

#### ИСПОЛЬЗОВАНИЕ **УСТРОЙСТВА**

- Своевременно устанавливайте обновления программного обеспечения устройства и приложения Samsung Pay.
- Используйте средства обеспечения безопасности ваших данных, предусмотренные на устройствах.
- Не подвергайте устройство взлому операционной системы или установке неофициальной прошивки.
- Не получайте root-права и более расширенный доступ к устройству, не предусмотренный по умолчанию производителем.

#### ИСПОЛЬЗОВАНИЕ ДАННЫХ:

- для разблокировки экрана и авторизации платежей (PIN-код устройства),

- реквизиты платежных карт, коды подтверждения от Банка (полученные по SMS или другими способами)

- Данные необходимо запомнить либо хранить в неявном виде в месте, недоступном для третьих лиц.
- Никогда не сообщайте Данные третьим лицам (в т.ч. кассирам торговых точек, представителям Банков, представителям правоохранительных органов, членам Вашей семьи и др.)
- Контролируйте кто имеет доступ к вашему устройству, не оставляйте его без присмотра и не передавайте его третьим лицам.
- Не допускайте регистрации и использования новых Данных на устройстве третьими лицами.

#### **ПРИ УТЕРЕ** УСТРОЙСТВА ИЛИ ПОДОЗРЕНИЙ НА НЕСАНКЦИОНИРОВАННОЕ ИСПОЛЬЗОВАНИЕ УСТРОЙСТВА ИЛИ СЕРВИСА SAMSUNG PAY

• Незамедлительно обратитесь в Банки, выпустившие ваши платежные карты (добавленные в Samsung Pay на устройстве), с просьбой заблокировать токены этих карт. Либо заблокируйте карты с помощью личного кабинета на сайте или в мобильном приложении Банков.

• При утере носимого устройства Вы можете заблокировать или удалить с него все данные с помощью функции приложения Galaxy Wearable – "Найти часы".

• Удалённо заблокируйте смартфон Samsung или удалите с него все данные с помощью сервиса Samsung Find My Mobile (<u>https://findmymobile.samsung.com</u>). После входа с Вашей учетной записью Samsung Account (которая использовалась на устройстве) — сервис позволяет определить местоположение устройства, заблокировать или выполнить полный сброс устройства до заводских настроек (удаление всех личных данных, приложений и данных Samsung Pay).

На смартфоне предварительно должна быть включена функция «Удалённое управление» (меню «Настройки – Найти часы»).

#### Samsung Pay доступен в России и Беларуси пользователям носимых устройств\*:

- Samsung Gear S3 classic (SM-R770) | frontier (SM-R760)
- Samsung Gear Sport (SM-R600) только NFC
- Samsung Galaxy Watch (SM-R800N, SM-R810N) только NFC
- Samsung Galaxy Watch Active (SM-R500) только NFC
- Samsung Galaxy Watch Active2 (SM-R820N, SM-R830N) только NFC
- Samsung Galaxy Watch3 (SM-R840, SM-R850) только NFC

Для поддержки Samsung Pay - устройства Gear S3, Gear Sport и Galaxy Watch могут быть привязаны к смартфону Samsung следующей модели:

Galaxy Z Flip, Galaxy Fold | Z Fold2, Galaxy S21 | S21+ | S21 Ultra 5G, Galaxy S20 FE | S20 | S20+ | S20 Ultra, Galaxy S10e | S10 | S10+ | S10 Lite, Galaxy S9 | S9+ | S8 | S8+ | S7 edge | S7, Galaxy S6 Edge+ | S6 | S6 Edge, Galaxy Note20 | Note20 Ultra, Galaxy Note10 | Note10+ | Note10 Lite, Galaxy Note9 | Note8 | Note5, Galaxy A72 | A52 | A32, Galaxy A71 | A51 | A41 | A31 | A80 | A70 | A50 | A40, Galaxy A30s | A30 | A21s | A21 | A20s | A20, Galaxy A12 | A11 | A10 | A02s | A01, Galaxy A9 (2018) | A7 (2018), Galaxy A9 (2018) | A7 (2018), Galaxy A8 | A8+ | A6 | A6+, Galaxy A7 (2017) | A5 (2017) | A3 (2017), Galaxy A7 (2016) | A5 (2016) | A3 (2016), Galaxy J8 (2018) | J6 (2018) | J6+ (2018), Galaxy J8 (2018) | J4+ (2018) | J2 (2018), Galaxy J7 (2017) | J5 (2017) | J3 (2017), Galaxy J5 Prime | J7 (2016), Galaxy M32 | M51 | M31s | M31 | M30s, Galaxy M21 | M20 | M11 | M10 | M01

либо к смартфону с операционной системой Android 7.0 и выше, совместимому с приложением Galaxy Wearable версии 2.2.17022862 и выше, с разрешением экрана более 800х480 и ОЗУ не менее 1,5 Gb. Совместимость смартфона с сервисом Samsung Pay на устройствах Gear S3, Gear Sport и Galaxy Watch зависит от технических характеристик отдельного вида продукции и программного обеспечения, установленного пользователем. Данный перечень условий не является исчерпывающим. Совместимость смартфона с сервисом Samsung Pay на носимых устройствах Samsung зависит от технических характеристик отдельного вида продукции и программного обеспечения, установленного пользователем.

\* Оригинальная продукция Samsung, предназначенная для распространения на территории Российской Федерации и Республики Беларусь.

На устройствах должны поддерживаться и быть установлены следующие версии приложения (и выше):

- Galaxy Wearable (для смартфона) версия 2.2.17022862
- Galaxy Wearable раздел Samsung Pay (сопроводительное приложение для Samsung Pay на носимом устройстве) 1.3.1703
- Samsung Pay (на носимом устройстве) 1.3.2103

Включите носимое устройство Gear S3, Gear Sport или Galaxy Watch (далее – Устройство).
Убедитесь, что на совместимом смартфоне установлено приложение Galaxy Wearable и есть стабильное соединение с сетью Интернет.

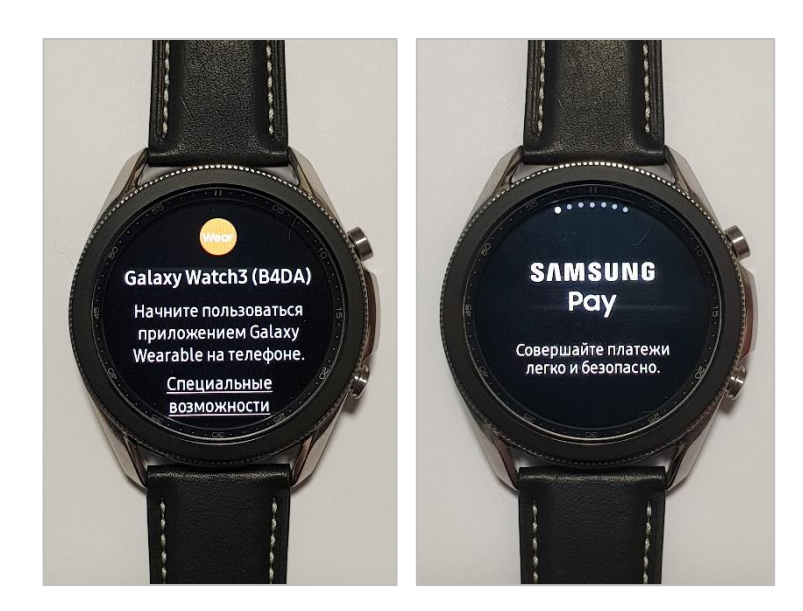

Приложение Galaxy Wearable можно загрузить из Galaxy Store (или Playstore на смартфонах других производителей).

2. На смартфоне откройте приложение Galaxy Wearable и выберите ваше Устройство.

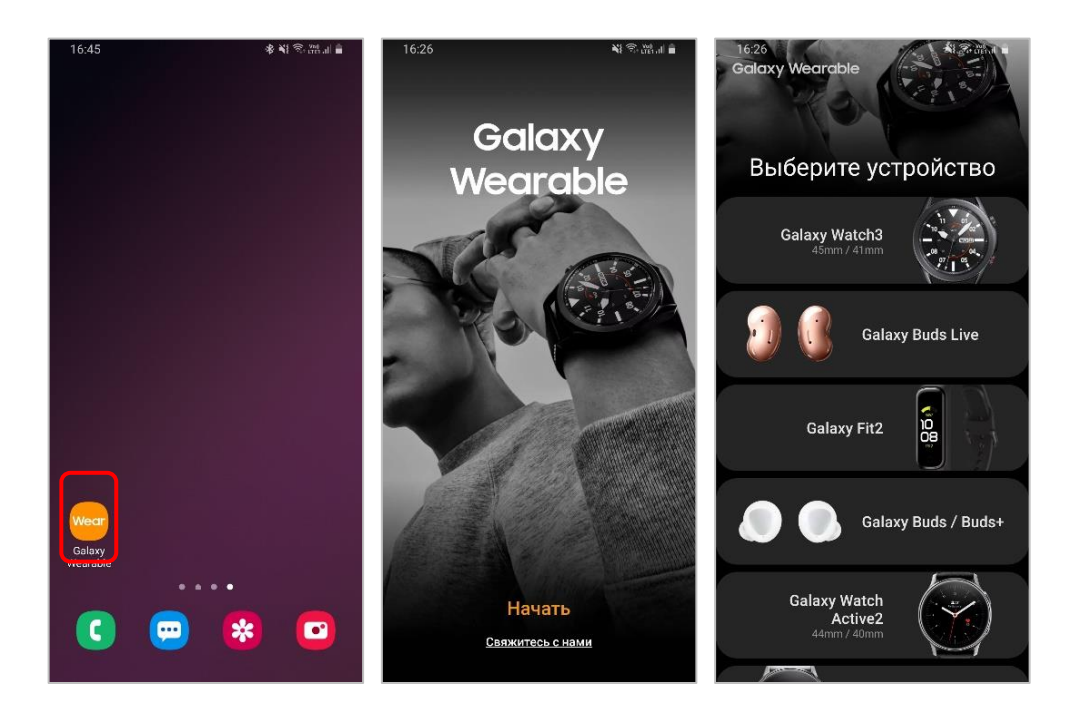

3. Подтвердите подключение на Устройстве и на смартфоне (код доступа на экране должен совпадать). Дождитесь завершения настройки и привязки устройств.

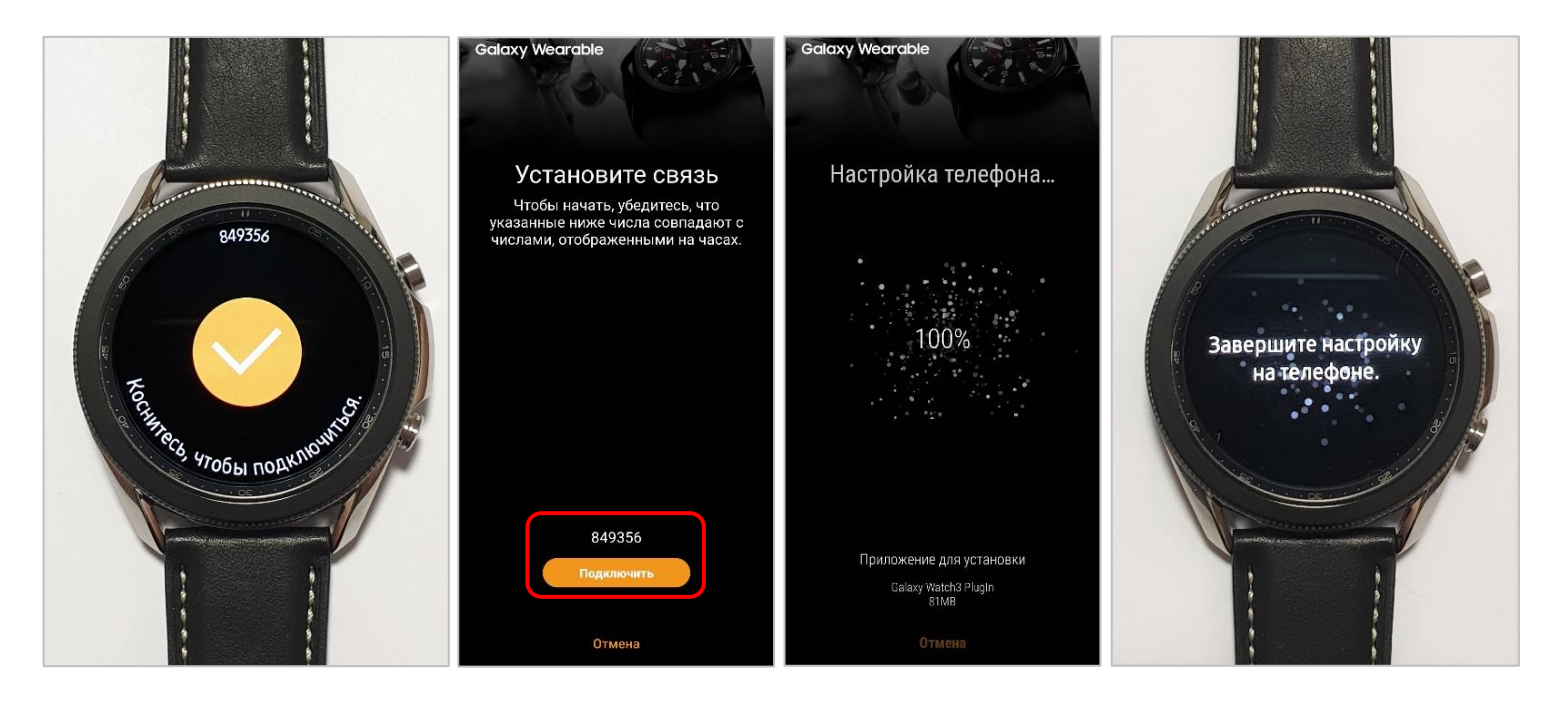

- 4. В Galaxy Wearable примите «Условия использования» и нажмите «Далее».
- 5. Настройка завершена!

Устройство подключено к смартфону, на его экране появится циферблат и обучающие подсказки.

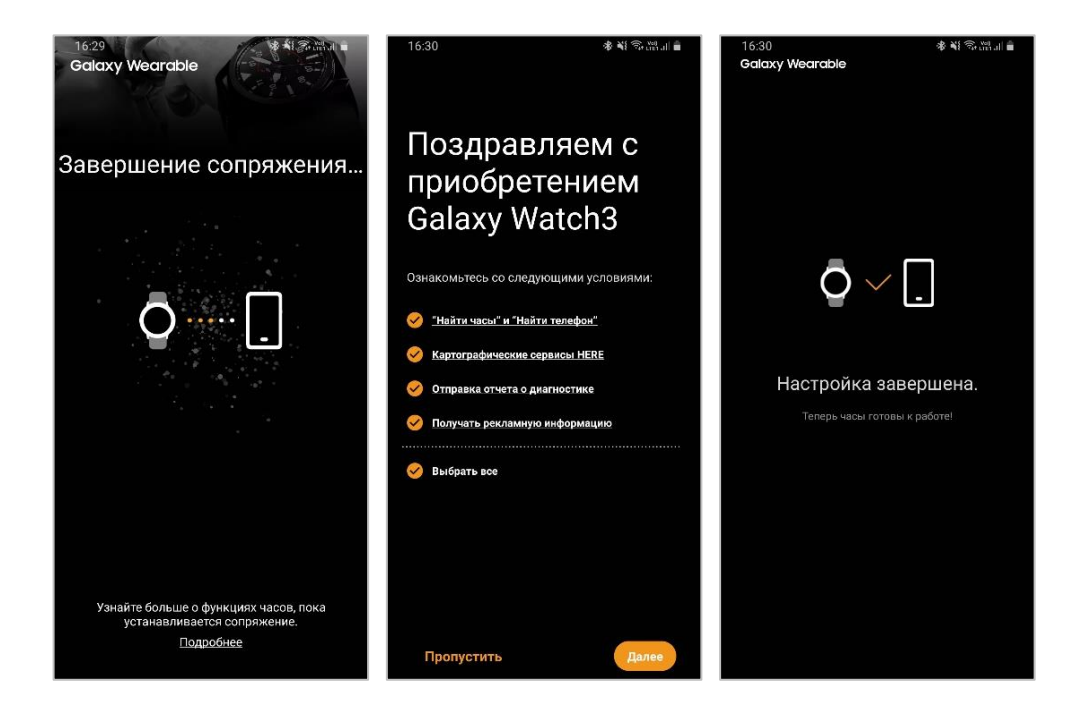

## Настройка Samsung Pay на носимом устройстве

1. На смартфоне – в Galaxy Wearable – выберите раздел «Samsung Pay».

После подготовки и настройки приложения пролистайте обучающие экраны и нажмите «Далее».

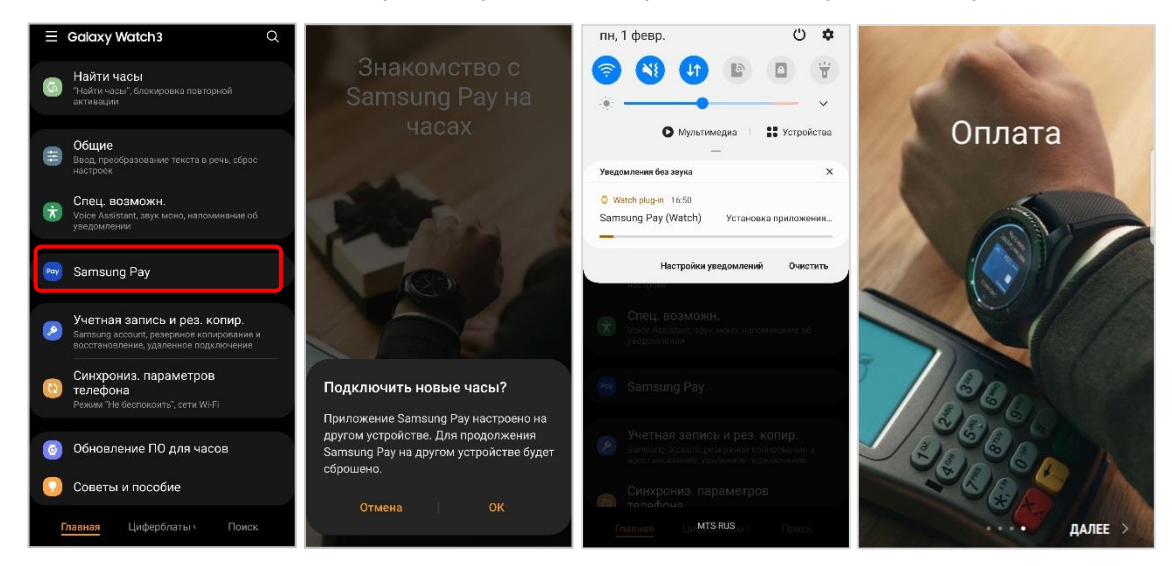

2. Введите Samsung Account и нажмите «Запуск». На экране «Настройка завершена» - нажмите «Добавить карту».

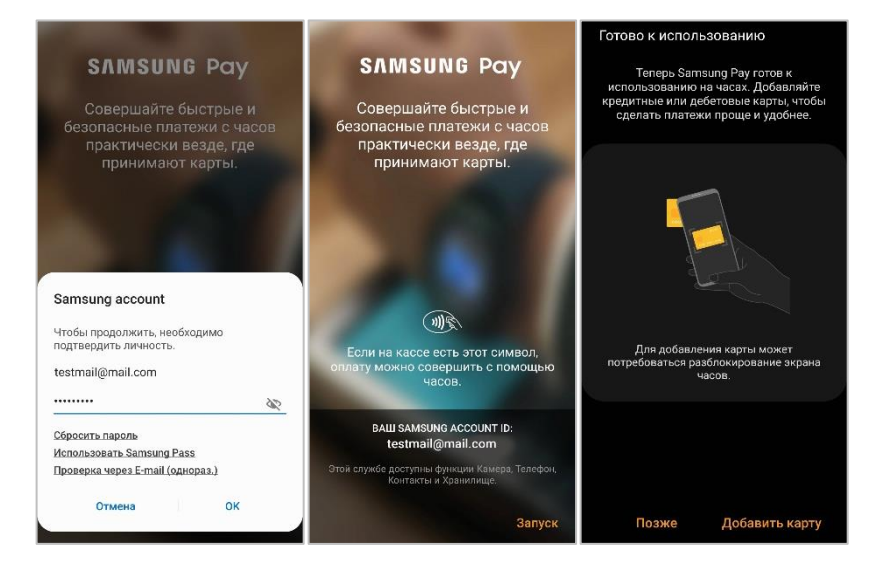

3. Настройте блокировку Устройства – введите и подтвердите PIN-код. Затем нажмите «Далее» на смартфоне.

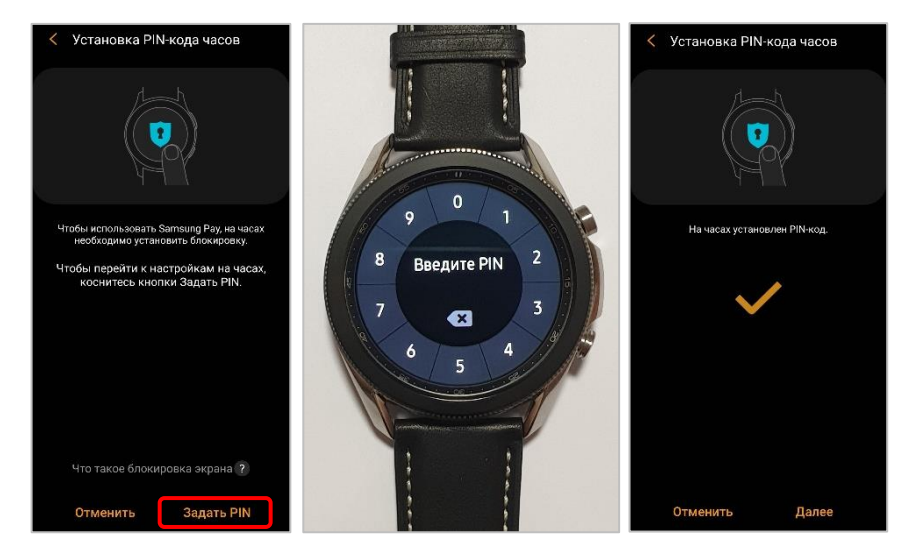

Данный PIN-код будет использоваться для авторизации платежей в Samsung Pay на носимом Устройстве.

Изменить его можно на Устройстве в разделе <mark>«Настройки – Защита данных –</mark> Блокировка».

## Как добавить карту в Samsung Pay на носимом устройстве

Убедитесь, что Ваш банк и Ваша карта поддерживают сервис Samsung Pay. В настоящее время на носимые устройства можно добавить только карты **Mastercard и Visa**.

1. Откройте Samsung Pay на Устройстве, удерживая верхнюю клавишу «Назад».

Пролистайте обучающие экраны, повернув безель вправо, и нажмите «Начните использовать».

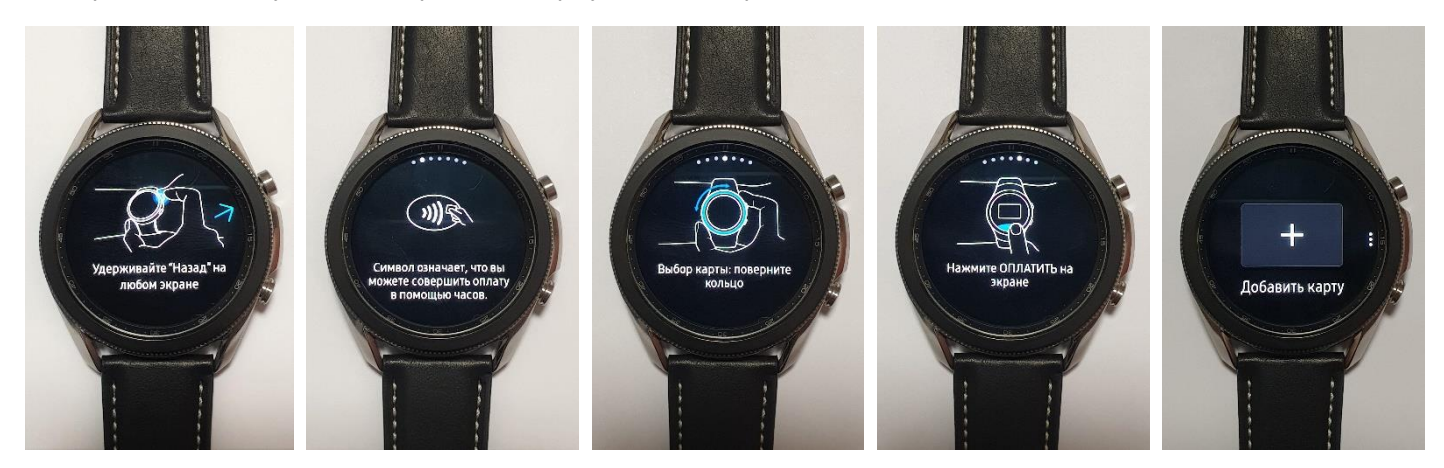

2. На Устройстве нажмите «Добавить карту».

На смартфоне в Galaxy Wearable отсканируйте карту (или введите её данные вручную).

| < Добавить карту                                                                                                    | К Ввести данные карты                                                                                                    |
|----------------------------------------------------------------------------------------------------|----------------------------------------------------------------------------------------------------|
| Поддерживаются как кредитные, так и<br>дебетовые карты.<br>Просмотреть список банков, которые<br>поддерживаются на данный момент | Номер карты<br>О                                                                                                    |
| Расположите карту внутри рамки.                                                                                                  | Имя держателя карты<br>Введите имя, указанное на карте. 0/64                                                                                                    |
| SлMSUNG Pay<br>1234 5678 9000 1234<br>12/25                                                                                      | При добавлении карт или использовании<br>Samsung Pay сведения о вашей карте,<br>устройстве, счете и/или местоположении<br>могут отсылаться в сети карт либо эмитенту<br>карты в целях регистрации карты, а также<br>в целях предотвращения мошеннических<br>действий.<br>Уведомление о конфиденциальности Samsung Pay |
| % Выключено                                                                                                    |                                                                                                    |
| Ввести вручную                                                                                                    | Далее                                                                                                    |

Примите Условия обслуживания Банка, пройдите проверку по SMS-коду от Банка и поставьте подпись.

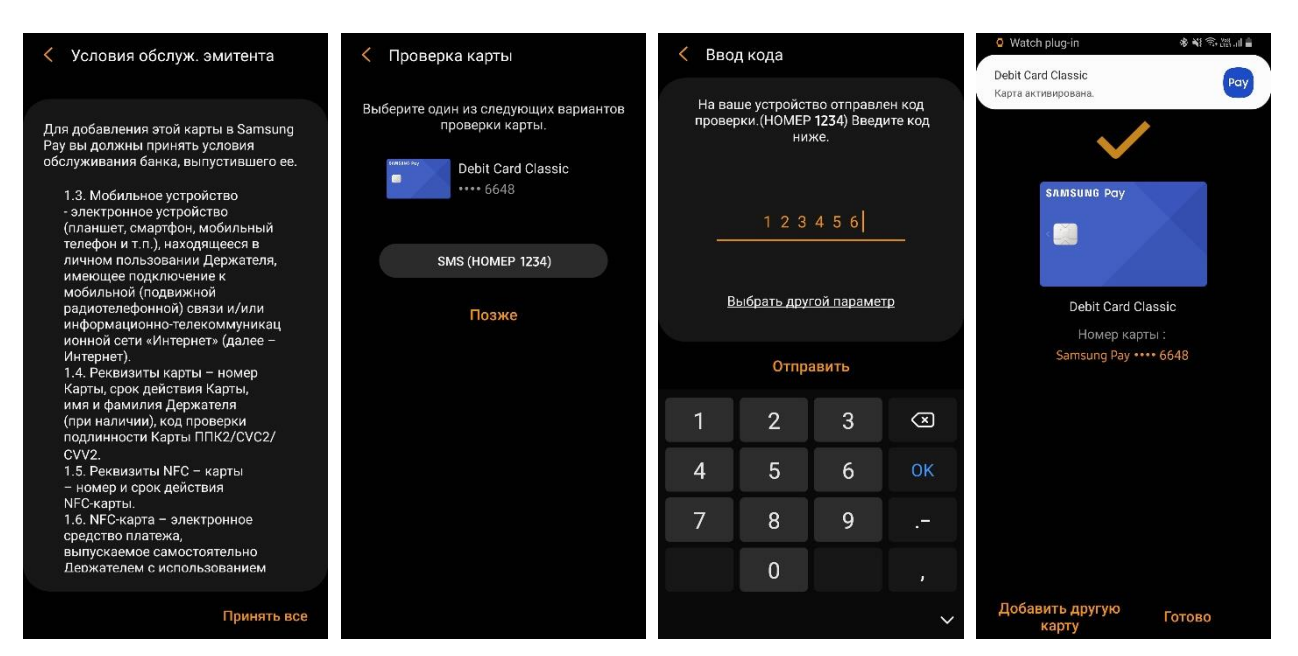

3. В Galaxy Wearable пролистайте обучающие экраны и нажмите «ОК».

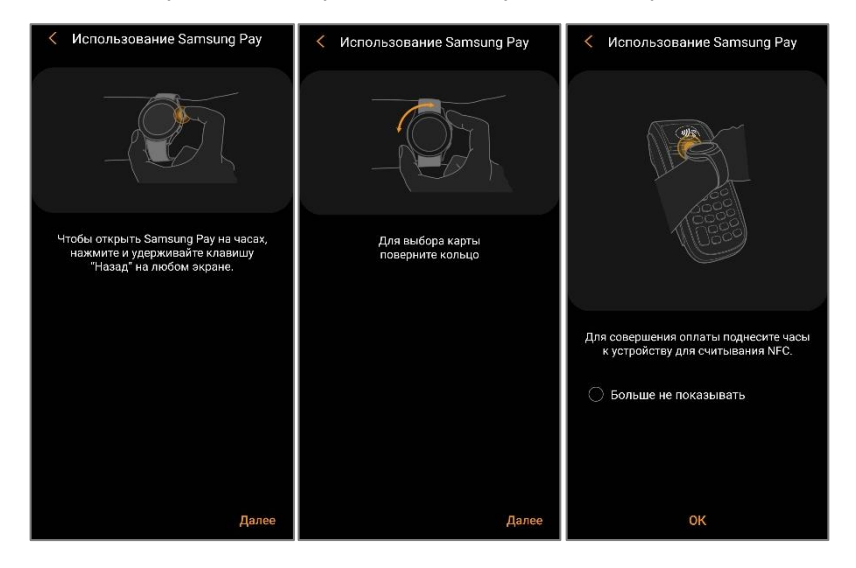

4. Карта появится в Samsung Pay на Устройстве и на смартфоне (в Galaxy Wearable в разделе «Samsung Pay»). Чтобы увидеть детали карты и историю покупок – на смартфоне выберите карту и пролистайте экран вниз.

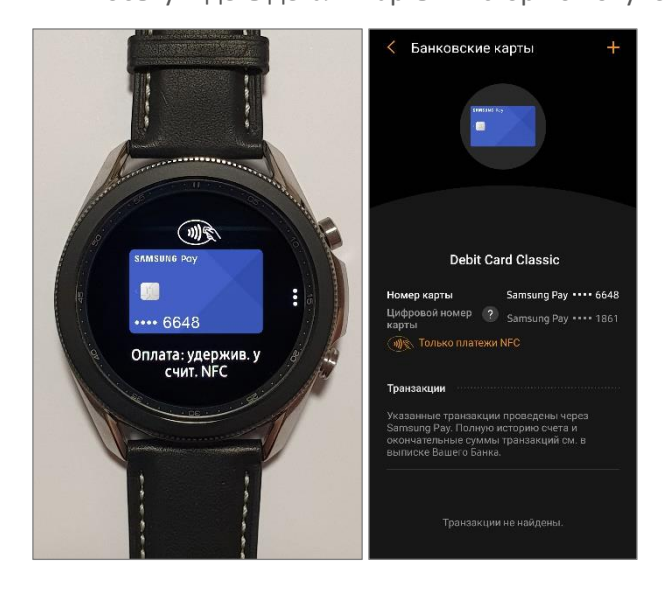

## Дополнительно

1. Чтобы добавить 2 и более карт, на Устройстве нажмите «Опции (три точки)» – «Добавить (+)». На смартфоне в Galaxy Wearable откроется окно «Добавить карту».

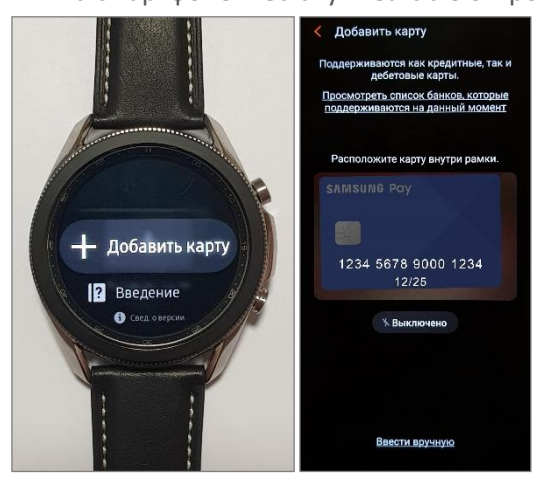

Чтобы удалить карту из Samsung Pay на Устройстве, выберите её и нажмите «Опции (три точки)» – «Удалить».
Подтвердите удаление, нажав на кнопку «–».

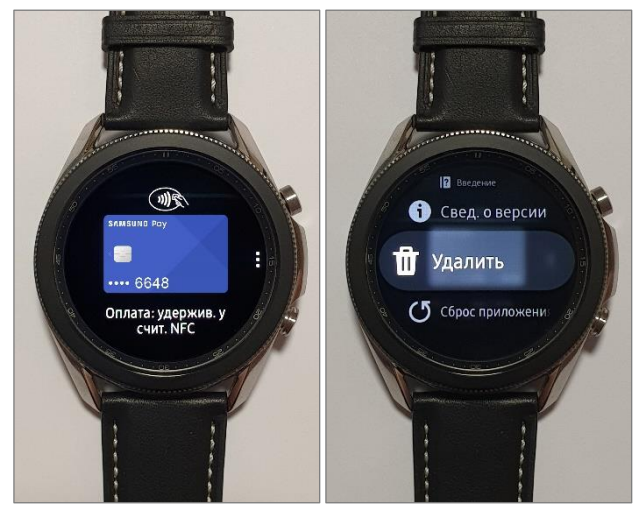

- 3. Чтобы отключить Устройство от смартфона или подключить другое Устройство –
- в Galaxy Wearable выберите «Опции» (три точки) и нажмите «Отключить» или «Подключить новый Gear».
- 4. Чтобы связаться со службой поддержки клиентов Samsung выберите «Справка» «Свяжитесь с нами».

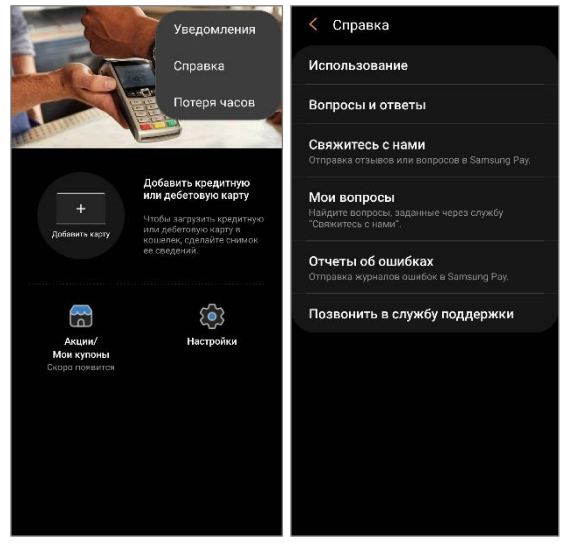

Предварительно убедитесь, что на устройстве установлено и активировано приложение Samsung Members.

Контакты службы поддержки Samsung: http://www.samsung.com/ru/info/contactus

## Оплата с Samsung Pay на носимом устройстве

- 1. На Устройстве удерживайте верхнюю кнопку «Назад», чтобы запустить Samsung Pay.
- 2. При первой оплате подтвердите оплату PIN-кодом.
  - а. Если не снимать Устройство, при последующих платежах вводить PIN-код не потребуется.
  - b. Если Устройство сняли с запястья, следующий платеж снова потребуется подтверждать платеж PIN-кодом.
- 3. Выберите карту поворотом кольца или свайпом.
- 4. Поднесите Устройство к платежному терминалу. Готово!

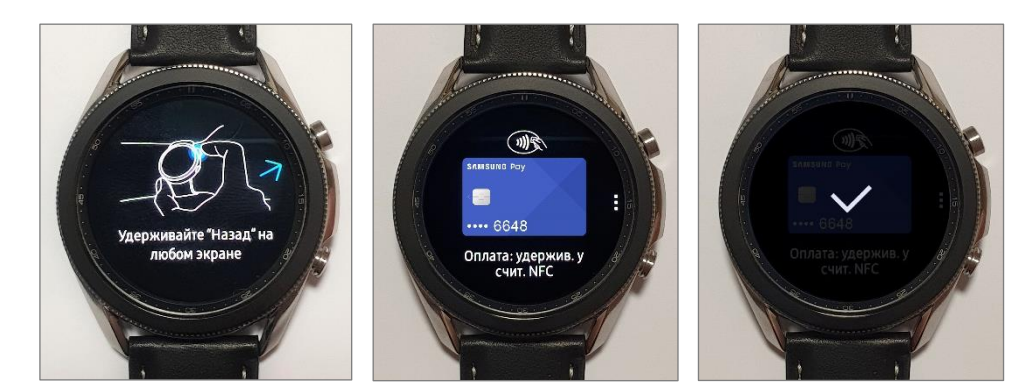

Для оплаты уровень заряда батареи Устройства должен быть выше 15%. Режим оплаты длится 60 секvнд.

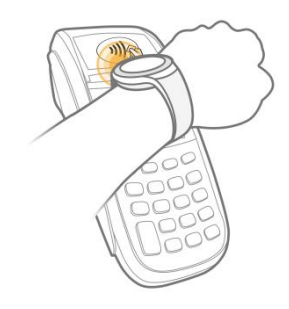

### Оплата Устройством Samsung Gear S3 по технологии MST

Модели Samsung Gear S3 classic (SM-R770) | frontier (SM-R760) поддерживают технологию Samsung MST\*.

\*MST (от англ. Magnetic Secure Transmission – Магнитная Безопасная Передача) позволяет Устройству передавать на платежный терминал данные в формате магнитной полосы банковской карты. Таким образом можно оплачивать на терминалах, которые не поддерживают бесконтактную технологию (NFC).

- 1. Запустите Samsung Pay, выберите карту и нажмите «Оплатить».
- Поднесите Устройство к считывателю магнитной полосы платежного терминала (как правило, в правой части терминала).

#### Уведомления о покупке

- После успешной оплаты на часах появится галочка (при оплате по NFC).
- На смартфоне информация о покупке будет в Push-уведомлении и в Истории транзакций по карте (в Galaxy Wearable - Samsung Pay). Изменить настройки уведомлений можно в Galaxy Wearable - Samsung Pay - Настройки -Уведомления.

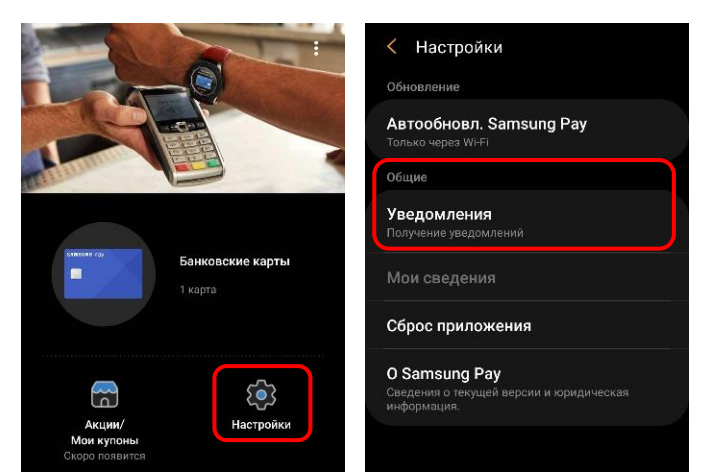